### INTERFACE DU CATALOGUE DES RESSOURCES

Le présent catalogue regroupe sous forme de fiches illustrées (métadonnées) les différentes données et cartes rendues disponibles sur le Pays Compiégnois.

Les métadonnées sont généralement définies comme "données sur les données" ou "information sur les données". Les métadonnées sont une liste structurée d'information qui décrivent les données ou les services (incluant les données numériques ou non). Elles peuvent contenir une brève description sur le contenu, les objectifs, la qualité et la localisation de la donnée ainsi que les informations relatives à sa création.

Le catalogue est alimenté en continu et permet d'avoir rapidement une vision complète du patrimoine disponible sur le Pays Compiégnois.

Ce guide a été construit pour vous aider à comprendre le fonctionnement du catalogue en termes de recherche, de navigation et de compréhension des informations fournies.

### **4 RECHERCHES POSSIBLES :**

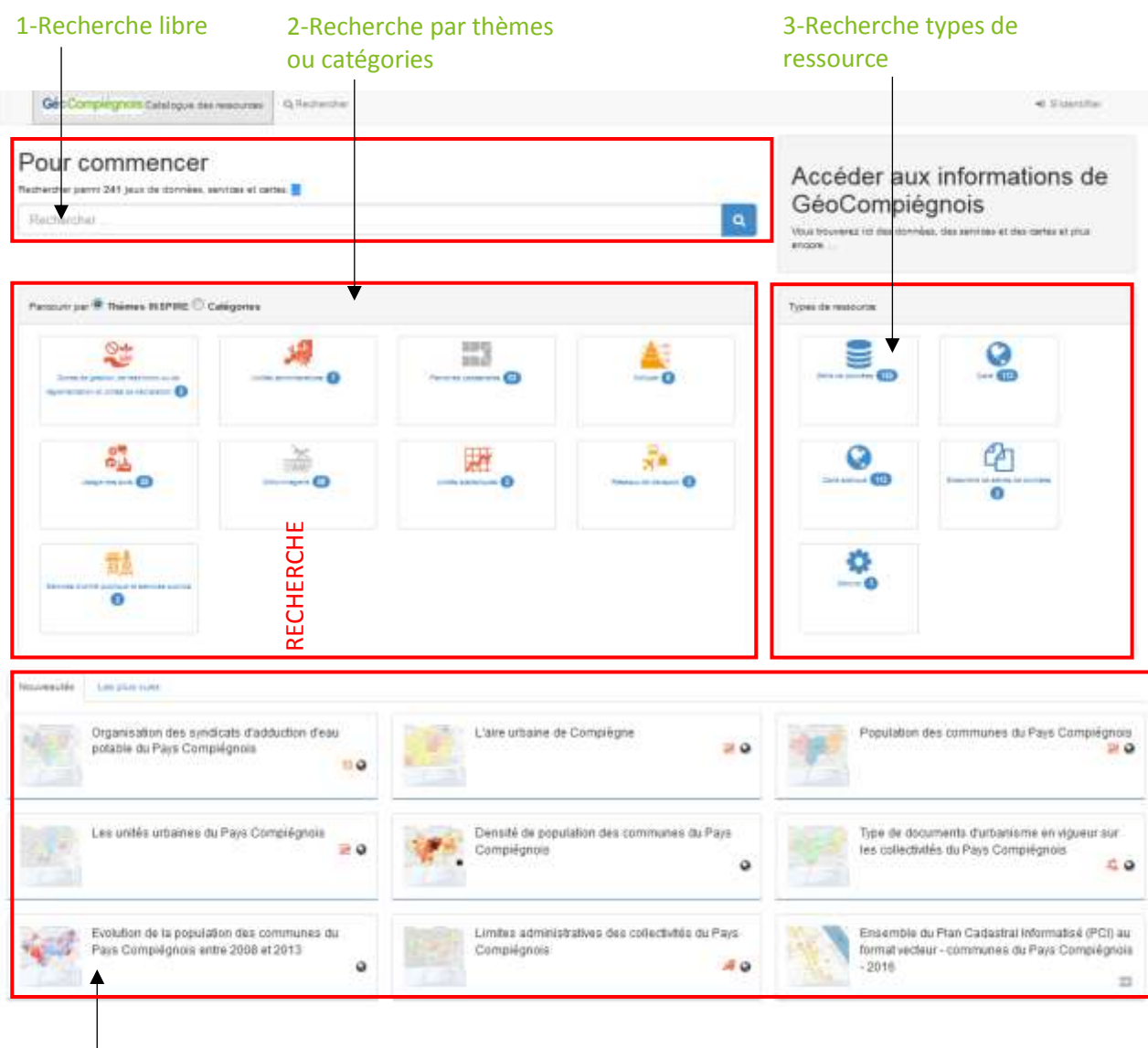

4-Recherche direct sur les nouveautés ou les plus vues en cliquant directement sur la fiche de métadonnées

# INTERFACE

CATALOGUE

# Recherche d'une carte et/ou d'une donnée à partir d'un texte libre

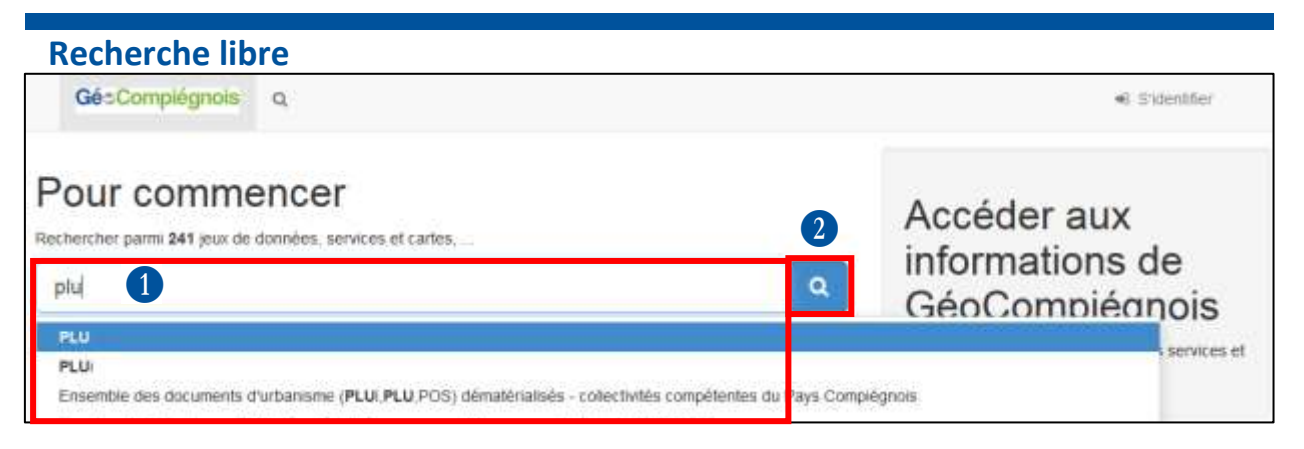

Saisie du critère de recherche (texte libre) :

cette recherche plein texte permet d'effectuer une recherche sur l'ensemble du contenu de la métadonnée. Vous pouvez sélectionner un résultat proposé dans la liste déroulante

### Lancez la recherche

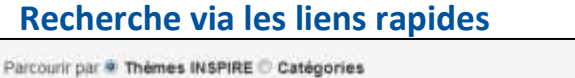

1

2

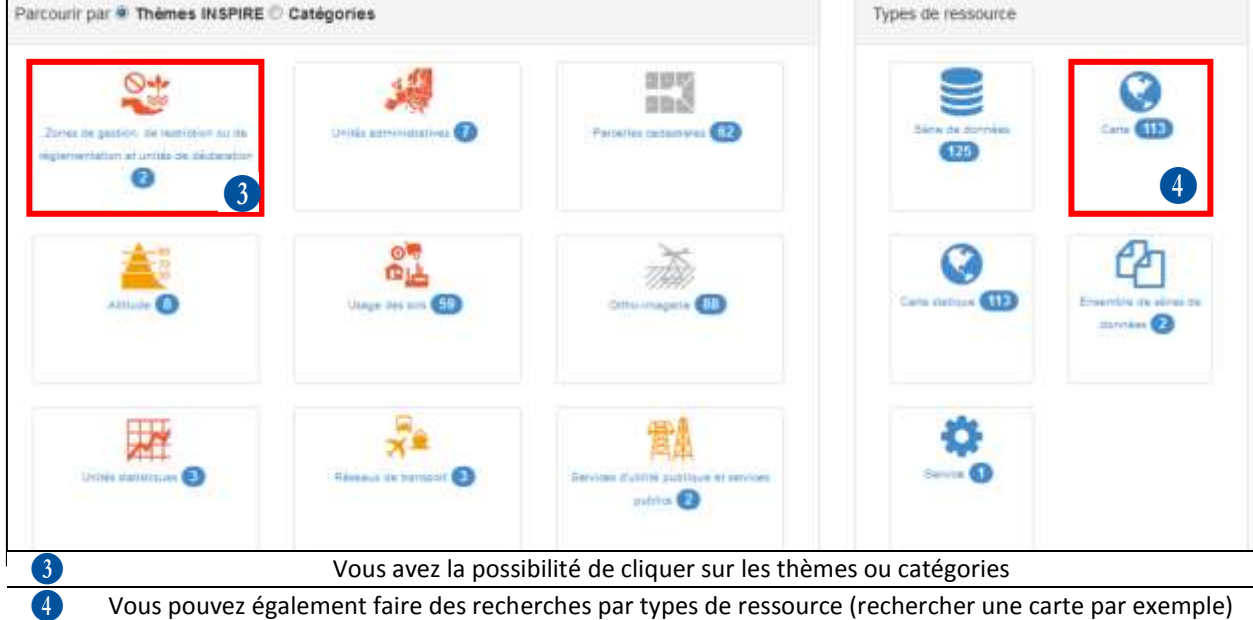

### **Autres recherches**

| Carle sc.<br>Je in ville de Complègne | 0          | 2 | Serns de p<br>Agglaméra |
|---------------------------------------|------------|---|-------------------------|
| L'are urbaine de Compégne             | <b>P</b> 0 |   | Population              |

| 5 | Voir les métadonnées récentes et y accéder rapidement |
|---|-------------------------------------------------------|
| 6 | Visualisez les métadonnées les plus consultées        |

CATALOGUE

1/2

### **Recherche avancée**

| TYPE DE RESSOURCE             |    |                                          |
|-------------------------------|----|------------------------------------------|
| Sêrie de données              | 62 | Catégores 4 希 位立合合 GésComplégnois        |
| Carte                         | Θ  | 2 III Senter Senter (PLU)                |
| Carte statique                | 0  | dématérialisé - commune de Hémévillers - |
| Ensemble de séries de données | Θ  | approbation du 04/04/2013 (annulé par le |
| THÉMES                        |    | GéaCampiégnes                            |
| Planification/Cadastre        | 0  | A H.                                     |
| Alltude                       | 0  | <b>*</b> -                               |
| THÈMES INSPIRE                |    |                                          |
| Abbude                        | 0  | Catégories 🐔 🖷 🖄 🖄 🖄 🖄 🛱 Gés Compiègnols |
| Parcelles cadastrales         | Ø  | Plan Local d'Urbanisme (PLU)             |
| lsage des sols                | 69 | dématérialisé - commune de Compiègne-    |
| MOTS-CLÉS                     |    | approbation du 25/12/2015                |
| Planification/Cadastre        | 0  | GéoComprégnois                           |
| Parcelles cadastrales         | 0  |                                          |
| Cadastre                      | ø  | <b>%</b> -                               |
| POL                           | 03 |                                          |

(pour des utilisateurs avancés) Affichage des résultats des recherches précédentes et après filtrage éventuel

(cf partie suivante)

## Affichage des résultats

2

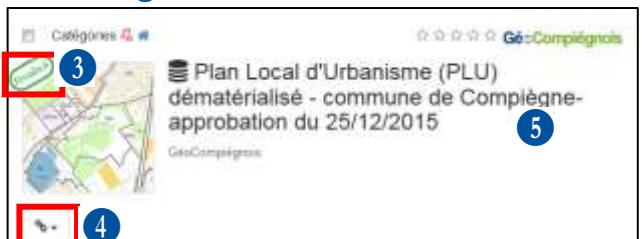

Indication sur la validité de la donnée décrite dans la fiche de métadonnée

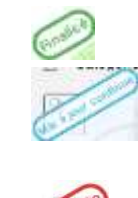

la donnée est valide et à jour (sa mise à jour n'est pas en continue mais ponctuelle)

la donnée est valide et mise à jour en continue (données de gestion constatemment mises à jour)

la donnée n'est plus valide (remplacée par une autre valide, ou plus mise à jour)

| 4 | Lien de téléchargement de la donnée ou lien vers une autre URL |
|---|----------------------------------------------------------------|
| 5 | Titre de la métadonnée                                         |

# RECHERCHER

CATALOGUE

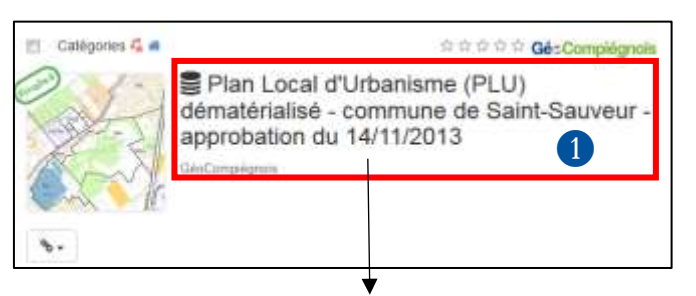

### 1

Lien vers la fiche de métadonnées (vue simplifiée)

# Vue simplifiée d'une fiche

|                                                                                                    |                                                                                                    | 32                                                                                                    |                                     |                                                          |
|----------------------------------------------------------------------------------------------------|----------------------------------------------------------------------------------------------------|----------------------------------------------------------------------------------------------------|-------------------------------------|----------------------------------------------------------|
| a management                                                                                                    | Annual Super-                                                                                                    |                                                                                                    |                                     | Modification de l'affichage de la                        |
| Plan Lo<br>Sauveur -                                                                                                    | cal d'Urbanisme (PLU) dematérialisé - commune de Saint-<br>approbation du 14/11/2013                                                                                                    |                                                                                                    |                                     | fiche (par défaut vue simplifiée) ;                      |
|                                                                                                    |                                                                                                    | Carl I                                                                                                    |                                     | - Vue par defaut : presente<br>la fiche avec les         |
| -                                                                                                    |                                                                                                    |                                                                                                    |                                     | informations                                             |
| Téléchargen                                                                                                    | numts at kense                                                                                                    |                                                                                                    |                                     | recommandées par la                                      |
| ۰ <u>س</u>                                                                                                    | oregenerate line Occurs the                                                                                                    | 1 1 1 1                                                                                                    | 1                                   |                                                          |
| Resources                                                                                                    | associety. 5                                                                                                    |                                                                                                    |                                     | norme INSPIRE (Cf menu                                   |
| Construction of the second second secon |                                                                                                    | 87-mil                                                                                                    | 2                                   | « Espace documentaire » dans la<br>sous-rubrique « Cadre |
| A propos de                                                                                                    | cella ressource                                                                                                    | <ul> <li>Microsophics</li> <li>Zmma salese</li> </ul>                                                                                                    |                                     | réglementaire » du site<br>geo.compiegnois.fr)           |
| 300.000                                                                                                    | light and a                                                                                                    |                                                                                                    | 1                                   | - Vue Avancée : présente                                 |
| and the second                                                                                                    | *                                                                                                    | H 45                                                                                                    |                                     | l'ensemble des                                           |
|                                                                                                    | - 10<br>- No on a summer<br>- Part of summers<br>- Part of summers                                                                                                    |                                                                                                    |                                     | informations contenues                                   |
|                                                                                                    | 1 Million 2007                                                                                                    | A STATE OF A                                                                                                    |                                     | dans les métadonnées sous                                |
|                                                                                                    |                                                                                                    |                                                                                                    |                                     | forme de catégories                                      |
|                                                                                                    | Restance, a root association of a second restance and a root and a root an         | The second second se |                                     | Possiblité d'exporter la fiche en                        |
|                                                                                                    | <ul> <li>Secondario C. C. Secondario C. Secondario C. Secondaria C. Secondario C. Secondario C. Secondario C. Secondario C.</li></ul> |                                                                                                    | différents formats (ZIP, PDF, XML,) |                                                          |
|                                                                                                    |                                                                                                    |                                                                                                    |                                     | pour impression dans le cas du                           |
|                                                                                                    |                                                                                                    | 2 4 1                                                                                                    |                                     | format PDF                                               |
|                                                                                                    |                                                                                                    | - Term                                                                                                    |                                     | Titre, résumé de la métadonnée et                        |
|                                                                                                    |                                                                                                    | PARTIE                                                                                                    |                                     | dernière date de mise à jour                             |
| inter .                                                                                                    | - me                                                                                                    |                                                                                                    |                                     | Lien vers la carte ou la donnée à                        |
| -                                                                                                    | All the second second s      |                                                                                                    |                                     |                                                          |
|                                                                                                    | Source et al conserva se relativa conserva de la prepara por a facilitaria de la prepara de la prepara de la prepa      |                                                                                                    | 5                                   | télécharger ou lien vers une<br>ressource associée       |
|                                                                                                    |                                                                                                    |                                                                                                    | *1                                  | Informations détaillées sur la                           |
|                                                                                                    |                                                                                                    |                                                                                                    |                                     |                                                          |
|                                                                                                    |                                                                                                    |                                                                                                    | 6                                   | donnee : mots cles, genealogie,                          |
|                                                                                                    |                                                                                                    |                                                                                                    |                                     | contraintes techniques, contact,                         |
|                                                                                                    |                                                                                                    |                                                                                                    |                                     | droits d'utilisation                                     |

Aperçu générique de la donnée

Rectangle (englobant) d'emprise de

7

8

la donnée

CATALOGUE